Umstellungsleitfaden

# **ASSIST4 Import Management**

ASSIST4: Die Einfuhr auf ATLAS 9.1 umstellen

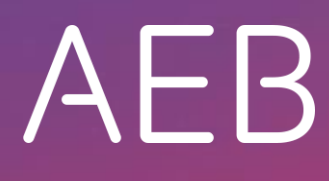

www.aeb.com

## 1 Die Umstellung vorbereiten

- Bitte beachten: ATLAS Einfuhr und NCTS müssen getrennt auf ATLAS 9.1 umgestellt werden:
  - ATLAS Einfuhr muss spätestens bis zum 13.11.2022 umgestellt sein.
  - NCTS können Sie zurzeit noch nicht umstellen. Hier muss die Umstellung auf ATLAS 9.1 spätestens bis zum 16.07.2023 erfolgt sein.

Die im Folgenden aufgeführten Schritte führen Sie vor dem geplanten Umstellungstermin für ATLAS Einfuhr durch.

#### Gehen Sie folgendermaßen vor:

- 1. Planen Sie einen Termin für die Umstellung von ATLAS Einfuhr.
- 2. Mindestens 7 Tage vor dem Umstellungstermin: Senden Sie je Mandant mit eigener Beteiligten-Identifikationsnummer (BIN) einen separaten BIN-Antrag an die Generalzolldirektion in Weiden.

In ASSIST4 gehen Sie dazu folgendermaßen vor:

- Wählen Sie Administration ATLAS-Umstellungen, Mappe Einfuhr 9.1.
- Wählen Sie Menü ATLAS-Umstellungen Dokumente drucken.
- Markieren Sie "BIN-Antrag" und wählen Sie die Schaltfläche Vorschau.
- Im Fenster Dokument Atlas Einfuhr/NCTS BIN-Antrag machen Sie die erforderlichen Angaben. Aktivieren Sie hier nur die Option Einfuhr.
- Wählen Sie die Schaltfläche Vorschau.
- Bearbeiten Sie bei Bedarf die Felder (Schaltfläche Bearbeiten am unteren Rand des Vorschau-Fensters).
  - Im Bearbeiten-Modus werden alle Optionsfelder leer angezeigt. Sobald Sie das Bearbeiten über OK beenden, sind sie wieder so wie zuvor gefüllt.
- Stellen Sie sicher, dass als Übermittlungsformat im BIN-Antrag der Wert "XML" ausgewählt ist.
- Drucken Sie den BIN-Antrag, unterschreiben Sie ihn und senden Sie ihn am besten im PDF-Format per E-Mail an die Generalzolldirektion in Weiden.
- >>> Die Zolldirektion stellt das System am gewünschten Termin um 00:00 Uhr um.
- Falls Sie stattdessen den BIN-Antrag von der Website des deutschen Zolls herunterladen, stellen Sie unbedingt sicher, dass Sie für die Umstellung der Einfuhr auf ATLAS 9.1 keine NCTS-Nachrichtengruppen angeben!
- 3. Spielen Sie in Ihr ASSIST4-Import-System das aktuellste Servicepaket ein (mindestens das Servicepaket Mai 2022).

## 2 Die Einfuhr auf ATLAS 9.1 umstellen

Am Abend vor der Umstellung durch den Zoll führen Sie in ASSIST4 die eigentliche Umstellung der Einfuhr auf ATLAS 9.1 durch.

### Gehen Sie folgendermaßen vor:

1. Versenden Sie Teilmeldungen zu allen ergänzenden Zollanmeldungen.

Durch die Umstellung werden ansonsten alle Sendungen, die bereits in eine EGZ verbucht wurden, bei denen die EGZ aber noch nicht versandt wurde, in den Status VA zurückgesetzt. Nach erfolgter Umstellung müssen diese Sendungen wieder von Hand verdichtet werden.

- 2. Sorgen Sie dafür, dass sich alle Anwender von ASSIST4 abmelden.
- 3. Fahren Sie alle ASSIST4-Gateways herunter.
- 4. Melden Sie sich in ASSIST4 als Master an, und sperren Sie das System.
- 5. Wählen Sie Administration ATLAS-Umstellungen Mappe Einfuhr 9.1.
- 6. Geben Sie in Feldgruppe *Umstellung*, Feld *ATLAS 9.1* das Tagesdatum der Umstellung ein.
- 7. Bearbeiten Sie die Checkliste und erledigen Sie alle Punkte.
- 8. Wählen Sie die Schaltfläche *Umstellen* und bestätigen Sie die folgende Meldung mit *Ja* bzw. Yes.
- 9. Starten Sie die Gateways wieder.

AEB SE . Hauptsitz . Sigmaringer Straße 109 . 70567 Stuttgart . Deutschland . +49 711 72842 0 . www.aeb.com . info.de@aeb.com . Registergericht: Amtsgericht Stuttgart . HRB 767 414 . Geschäftsführende Direktoren: Matthias Kieß, Markus Meißner . Vorsitzende des Verwaltungsrats: Maria Meißner

Standorte

Düsseldorf . Hamburg . Lübeck . Mainz . Malmö . München . New York . Prag . Rotterdam . Salzburg . Singapur . Soest . Stuttgart . Warwick . Zürich